### Annexure I

#### How to Apply Online

**1. Website:** Candidates should apply only through online mode in the Commission's website viz., www.tnpscexams.in

### 2. One Time Registration:

2.1. It is essential for the candidate to register himself / herself first at the One Time Registration (OTR) platform, available on the Commission's website, and then proceed to fill up the online application for the examination. Candidates should register only once in the One Time Registration by paying Rs.150/- as registration fee. Successfully registered One Time Registration is valid for five years from the date of registration.

2.2. During One Time Registration, the candidates should keep ready the scanned image of their photograph, taken within the last 3 months of size 20 KB – 50 KB and saved as "Photograph.jpg" and signature of size 10 KB – 20 KB and saved as 'Signature.jpg'. Both photograph and signature, of 200DPI resolution, should be saved in a CD / DVD / Pendrive, to upload the same.

2.3. One Time Registration is not an application for any post. It is just a collection of information from the candidates and provides a separate dashboard to each candidate to facilitate the maintenance of their own profile. A candidate should make an online application separately for every examination for which he / she intends to appear.

2.4. A valid e-mail ID and mobile number are mandatory for One Time Registration. E-mail ID and mobile number are to be kept in 'ACTIVE' mode. Every candidate should have his/her email ID and password. No candidate should share his/her e-mail ID, password, mobile number with any other person. In case a candidate does not have a valid personal email ID, he/she should create a new email ID before applying online and must maintain that email account live. Inquiries relating to One Time Registration / online applications will be answered only if the inquiries are received through a registered e-mail ID.

2.5. Linking the Aadhaar number with One Time Registration (OTR) is mandatory for candidates. The information associated with the Aadhaar number including biometrics will be used only for identification purposes and will not be stored or shared. Candidates are requested to give their consent in their respective OTR. The Aadhaar details will be submitted to the Central Identities Data Repository (CIDR) only for authentication. Linking of the Aadhaar number is mandatory for all prospective candidates to create new OTR / renew/access the existing OTR and apply for any recruitment to be notified henceforth.

# 2.6. Details to be furnished during One Time Registration:

2.6.1. Candidates shall furnish their correct SSLC Register Number and Certificate Number, Month and Year of Passing, Medium of Instruction, and Name of the Board that issued the certificate while registering online. If any detail furnished is found to be wrong, the online application will be rejected at any stage after due process.

2.6.2. Candidates who have more than one SSLC mark sheet, should enter the details available in the mark sheet issued on the final attempt in which he/she had passed the SSLC examination.

2.6.3 Besides details related to SSLC, all other details required in the One Time Registration, shall be furnished without any mistake, as these details shall form the basis of all other details given subsequently by the candidate while filling the online application for each recruitment.

# 2.7. One-Time Registration (OTR) Edit:

2.7.1. The candidates shall be permitted to edit the details in the OTR whenever required by uploading the supporting documents.

2.7.2. Any changes in the One Time Registration must be made before the submission of the online application since the details furnished in the One Time Registration will be filled in automatically in the online application. Hence, incorrect particulars furnished in the One Time Registration may result in the rejection of online application after due process. Candidates are therefore advised to fill in the One Time Registration particulars carefully and correctly.

2.7.3. The Commission will not be responsible for any consequences arising out of failure on the part of the candidates to adhere to the instructions issued regarding One Time Registration or filling up of online application.

2.7.4. The instructions and illustration regarding One Time Registration are available on the website viz., www.tnpscexams.in

# 3. Online Application:

3.1. A candidate who wishes to apply for any post shall click "APPLY" against the post notified on the Commission's website and use the same User ID and Password given for One Time Registration. User ID and Password are to be created by the candidates themselves. In case the candidate forgets the User ID and Password, he/she can retrieve or reset them using the "FORGOT PASSWORD and FORGOT USER ID" options. The Commission will not furnish User ID and Password details to the candidates.

3.2. A candidate already having user ID and password, has to login. The available One Time Registration particulars will be displayed on the screen, including the photograph furnished at the time of One Time Registration, as well as the photographs uploaded with previous online applications. Candidates shall check and confirm the One Time Registration details before proceeding further. Thereafter, the candidates shall fill up additional details required in the specific recruitment application. If any of the One Time Registration details are found to be incorrect, the same should be corrected by clicking on OTR Edit. Changes made in the One Time Registration will be reflected only in online applications to be submitted subsequently.

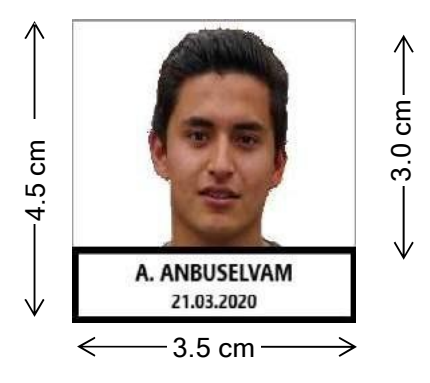

3.3. Candidates shall upload their photograph taken on or after the date of notification at the time of submission of each and every online application. The photograph should be in colour, of passport size, against a white background and taken in a photo studio. The candidate should be photographed in frontal view showing both ears and part of the neck. The candidate should ensure that the name of the candidate and the date of photography (i.e., on or after the date of notification) are printed at the bottom of the photograph. The face of the candidate as well as his/her name and date of photography should be clearly visible in the photograph of height 4.5 cm (170 pixels) and width 3.5 cm (130 pixels). Of the total height of the photograph, the image of the candidate shall be 3.0 cm (115 pixels) and the candidate's name and date of photography shall be 1.5 cm (55 pixels), as illustrated above. The photograph should be saved in a digital format (in CD / DVD / pen drive/ hard drive), ready for uploading.

3.4. If the photograph is not available in a digital format, a passport-size photograph showing the image of the candidate along with the name of the candidate and the date of photography printed at the bottom, in the same dimensions as specified above, may be pasted on a plain white paper and scanned to obtain a resolution of 200 DPI. The image should then be cropped to show only the photograph of size 20 KB–50KB saved as "Photograph.jpg" and uploaded. The entire sheet of white paper on which the photograph is pasted should not be scanned / uploaded. Photographs taken using cellular phones, selfies, photocopies (Xerox) of photographs, photographs taken during family functions, at tourist places, or against a backdrop of plants or buildings should not be uploaded. Photographs of nature, wildlife, buildings, etc. shall not be uploaded. In case of uploading an inappropriate photograph, in violation of the aforementioned instruction, the application is liable to be rejected after due process.

3.5. Before uploading of signature, the candidate shall draw a box of dimension 6.0 x 2.0 cm (230 pixels x 75 pixels) on white paper and sign within the box, using a blue or black ink pen. The paper should then be scanned to obtain a resolution of 200 DPI. The image should then be cropped to show only the box with the signature, of size 10 KB –20KB, and saved as "Signature.jpg" and uploaded.

3.6. Clear images of the photograph and the signature should be uploaded in the correct dimensions, size, and format. Failure to upload/upload clear images of the photograph and signature will result in the rejection of the online application after due process.

# 3.7. Examination Centre:

The written examination will be held at Chennai centre (0101) only.

#### **3.8. Application Preview:**

3.8.1. Candidates should carefully fill in the details in the online application at the appropriate places and click on the 'SAVE AND PROCEED' button at the end of each page of the application. Before pressing the 'SAVE AND PROCEED' button, candidates are advised to verify each particular field in the application. Candidates can edit / add / delete any information while filling the online application. Before finally submitting the application, candidates will be given the option of seeing a preview of their application. As soon as a candidate clicks the button meant for preview, an SMS will be sent to the registered mobile number, informing the availability of such a preview in the registered email ID provided by the candidate.

3.8.2. Once the candidate desires to make modifications based on the preview arrangement as indicated in the paragraph above, he/she may re-open the application and make necessary

modifications using the Edit option and make the final submission of the corrected application, before the last date prescribed for submission of the online application. It is the responsibility of the candidate to carefully check the details available in the preview and make suitable corrections, if any, in the application / OTR before final submission. The candidate will be solely responsible for any nonrectification or non-submission of the application.

3.8.3. An individual is considered to have applied for a recruitment, if and only if, he/she finally submits the application, by clicking the 'SUBMIT' button. The mere availability of a preview shall not be tantamount to "having applied" for a particular recruitment.

# 3.9. Examination Fee:

3.9.1. The examination fee of Rs. 100 (Rupees One hundred only) should be paid at the time of submitting the online application for this recruitment, unless exemption of fee is claimed.

3.9.2. Candidates belonging to special categories can avail of exemption from paying examination fees as per eligibility criteria. For further details refer to Annexure II of this Notification.

3.9.3. The total number of free chances availed, will be calculated based on claims made in previous applications. The number of free chances availed by the candidate may be verified by the Commission at any stage of the selection process. In case a candidate makes a false claim for exemption from payment of the application fee by suppressing information regarding his/her previous application(s), his / her candidature shall be rejected after due process and he/she shall be debarred for a period of one year, from appearing for examinations conducted by the Commission.

3.9.4. Candidates are directed to carefully choose the options "Yes" or "No" regarding availing of the fee concession. The choice made, cannot be modified or edited after successful submission of the online application. Candidates are advised in their own interest, to keep an account of the number of times fee concession has been availed, irrespective of the information displayed in the <Application History> of the candidate dashboard.

3.9.5. An application (irrespective of the post applied for) claiming fee concession will operate to exclude one chance from the number of free chances allowed. Candidates who have availed the maximum number of free chances permitted / candidates who do not wish to avail of the fee concession / candidates who are not eligible for fee concession shall choose the option "No" against the query regarding fee concession. Such candidates shall thereafter pay the requisite fee through the prescribed mode of payment.

3.9.6. Failure to pay the prescribed fee in time, along with the online application, will result in the rejection of the application after due process.

# 3.10. Examination Fee Payment:

3.10.1. After submitting the details in the online application, the candidates can pay the examination fee by online mode through Net Banking / Credit card / Debit card on or before the last date of submission of the online application by choosing the option in the online application. Candidates have to pay the service charges also as applicable.

3.10.2. Offline mode of payment if any received in the form of Demand Draft / Postal Order etc. will not be accepted and the applications forwarded with such modes of payment will be summarily rejected and the same will not be returned or refunded.

3.10.3. To facilitate payment of fees through the online mode, an additional page of the application format will be displayed wherein candidates may follow the instructions and fill in the requisite details to make payment. There is a possibility of online payment failure. Hence, if the online payment fails, candidates can check the status of the earlier transaction. If the earlier transactions have failed, the candidate shall retry paying the fee again by online mode. In case of online payment failure, the amount debited from the candidate's account will be reverted to his/her account. The candidates have been given a provision to check the status of the transaction made. If all the attempts/transactions have failed, candidates have to make the payment again. The Commission is not responsible for online payment failure. It is the responsibility of the candidates to ensure that the transaction made by them is successful.

3.10.4. After submitting the payment information in the online application format, wait for the intimation from the server. Meanwhile, DO NOT press 'Back' or 'Refresh' button to avoid payment failure or double payment.

3.10.5. If the online transaction has been successfully completed, an Application Number / Applicant ID will be generated. Candidates should note the Application Number / ID for future reference in respect of the recruitment applied for.

3.10.6. Tamil Nadu Public Service Commission reserves the right to change the mode of payment at any time.

# 3.11. Online Application Edit:

3.11.1. The candidates shall be permitted to edit all the details in the online application till the last date stipulated for submission of the online application.

3.11.2. If the candidate desires to change his/her photograph and/or signature in his/her online application, the candidate shall select the edit option in the online application to re-upload them which must be saved finally before submitting the online application.

3.11.3. Some of the information contained in the online application has been brought forward from the candidate's one-time registration. If such information has to be edited in the online application, the candidate shall select the edit profile option in One Time Registration (OTR) and shall make and save necessary corrections. After doing so, the candidate shall select the edit option in the online application and edit the details as desired. The candidate shall save the changes and submit it finally. The candidate shall take a printout of the same if required.

3.11.4. After editing the online application, if the edited details are not finally saved and submitted by the candidate, the details provided by the candidate in the application submitted before editing shall only be considered. If the candidate has to pay a fee based on the edited details, the candidate shall pay the prescribed examination fee online. Candidates who have already paid the examination fee are not required to pay.

# **3.12. Application Correction Window:**

3.12.1. After the last date for submission of the online application, the Online Application Correction Window shall open for 3 days as mentioned in Para 1 'Important Instructions' of this Notification. During this period, candidates will be able to edit the details in their online application. After the last date of the Correction Window period, no modification is allowed in the online application.

3.12.2. The applications shall be processed as per the details finally furnished by the candidates. It is the responsibility of the candidates and the Commission has no liability for subsequent rejection of the application consequent to the editing details already submitted in the online application. Request / representation received for modification of claims in the online application, in any mode shall not be entertained.

3.12.3. Candidates are advised in their own interest to apply online much before the closing date and not to wait till the last date to avoid the possibility of disconnection/inability/failure to log on to the Commission's website on account of heavy load on internet/website.

3.12.4. The Commission does not assume any responsibility for the candidates not being able to submit their online applications within the last date on account of the aforesaid reasons or for any other reason beyond the control of the Commission.

3.12.5. Candidates need not send the printout of the online application or any other supporting documents to the Commission by post unless asked for specifically.

3.12.6. The name of the candidate or the name of his/her father or mother, should be spelt correctly in the application as it appears in the certificates/mark sheets.

3.12.7. Any discrepancy between the details as given in the online application and the documents submitted shall result in the summary rejection of candidature after due process.

3.12.8. The Commission will not be responsible for any consequences arising out of furnishing of incorrect and/or incomplete details in the application or omission to provide the required details in the application.

#### 3.13. Upload of Documents:

3.13.1. Candidates should upload the required documents of proof in respect of all the claims made in the application with reference to this notification as and when called for. If the required certificates are not uploaded by the candidate, within the stipulated time, his/her candidature will be rejected after due process.

3.13.2. The candidates shall mandatorily upload the certificates/documents (in support of all the claims made / details furnished in the online application) in PDF format i.e. one PDF file of not more than 200KB (with single or multiple pages) in support of each claim. The uploading of documents shall be permitted from all sources including e-seva centres.

3.13.3. The uploaded credentials shall be mapped with the One Time Registration of the respective candidate along with the Application number and Notification Number (i.e., with reference to the notification for each post), so that they can be used during future submission of application by the same candidates.

3.13.4. The online application of the candidates who have not uploaded the required supporting documents (correctly / clearly / legibly) on or before the stipulated period shall be rejected.

3.13.5. The documents uploaded by the candidates shall be linked with OTR and retained in the server for a maximum period of two years. If the candidate applies subsequently for other posts within two years, the documents that were already uploaded shall be displayed to the candidate during the online application process for confirmation and the same need not once again be uploaded by the

candidates. If the candidate applies to other posts after the period of retention i.e. two years, the candidate shall be instructed to upload all the documents afresh.

### 4. Information regarding criminal cases / disciplinary cases:

4.1. Candidates who have declared pending criminal or disciplinary cases in their online application, must upload/produce a copy of the First Information Report (FIR) or memorandum of charges / show cause notice, as the case may be. Failure to upload/produce such papers when called for, shall result in rejection of candidature after due process.

4.2. Candidates who have declared conviction in criminal cases or punishment in disciplinary cases, in their online application, must upload/produce the relevant court orders and/or release orders or memorandum of proceedings, as the case may be, when called for. Failure to upload/produce such papers shall result in the rejection of candidature after due process.

4.3. In case any criminal case is filed / disciplinary action is taken against or conviction/punishment is imposed on a candidate after submission of the online application, at any stage of the recruitment process before the completion of the entire selection process, such candidates should report this fact to the Commission in the next immediate stage when Commission calls for uploading/producing documents. Failure to comply with these instructions shall result in the rejection of candidature after due process and debarment for a period of one year.

4.4. The pendency of disciplinary cases / criminal cases shall in no way affect the selection prospects of candidates. However, failure to inform such pendency, even unintentionally, shall result in the rejection of candidature after due process.

#### 5. Employment Details:

5.1. Candidates need not send their applications through their Head of Department or employer. Instead, they may directly apply to the Commission after duly informing their employer in writing that they are applying for the particular recruitment, subject to the condition that they should produce 'No Objection Certificate' in the format prescribed as shown below.

#### No Objection Certificate

This department / organization has 'No Objection'\* regarding the processing of the application of the individual by the Tamil Nadu Public Service Commission, subject to the condition that the particulars furnished by the individual are found to be correct.

#### Appointing Authority

(Signature with Seal)

\* In the case of a Government servant against whom departmental or criminal proceedings are contemplated or pending, the appointing authority shall inform the said fact to the Tamil Nadu Public Service Commission along with the "No Objection Certificate" and shall also inform the Tamil Nadu